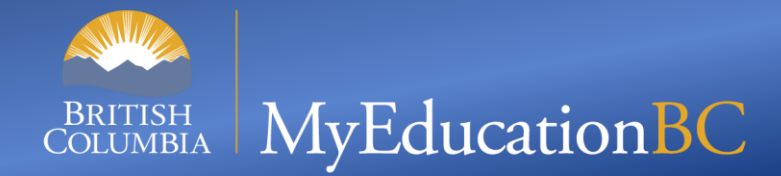

# Adding Transcript Definitions to Historical Course Catalogues

November, 2014

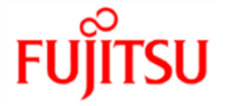

## Why?

- Transcript definitions are required on courses in order to provide the template for the entry of the course grades.
- Transcript definitions can only be placed on a course at the school level.
- The Year ID field on the student transcript definition calls the school course catalogue for the selected year.
- In order to add historical courses to student transcript records in MyEducation BC, transcript definitions must be added to the school's historical course catalogues.
- This task will be relevant for secondary schools tracking students for graduation that need to add historical records for students with records outside of MyEducation BC.
- In the event that an historical course needs to be added to a student and is not in the historical course catalogue, that course should be added to the historical school course catalogue so it can be added to the student transcript record.

#### The Year = ? Filter

• School View > Schedule top tab > Courses side tab

It is important to filter to the historical year before mass updating the transcript definition to ensure that current year courses are not updated.

Filter to the historical course catalogue that requires updating

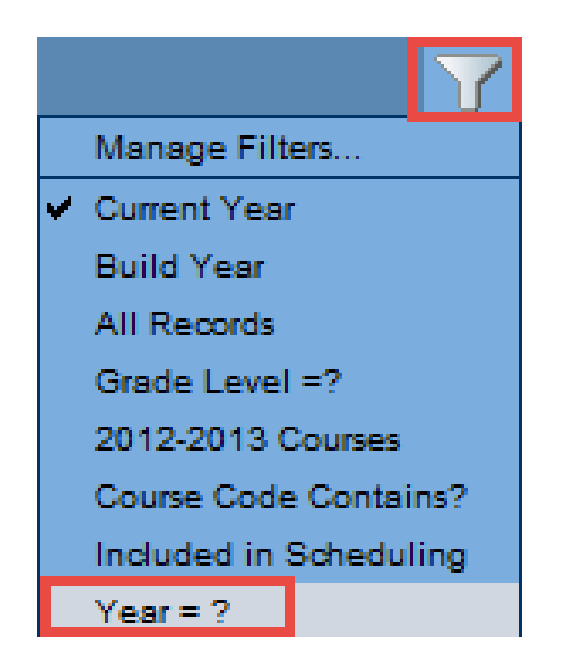

#### **Select School Year**

 Select the course year and ensure the search is based on All Records. Keep in mind that in MyEducation BC, the Year is based on the *end* of the school year. For example: School year 2014 is the 2013-2014 year.

•

Click Submit.
 Search criteria
 School year 2014
 Search based on All Records

Submit Close

• Click on the Year header once, and then again, to ensure you only have courses with the School year value selected in the filter.

| Pages          | Scho | ol  | Student       | Sta     | aff Attendance            | Conduct | Grades              | Assessm   | nent   | Sci   | hedu  | le (   | Global <sup>-</sup> |
|----------------|------|-----|---------------|---------|---------------------------|---------|---------------------|-----------|--------|-------|-------|--------|---------------------|
| Options        |      | Rep | orts          | Help    |                           |         |                     |           |        |       |       |        |                     |
| School Courses |      |     |               |         |                           |         |                     |           |        |       |       |        |                     |
| Master         |      | <   | 1:2014  IARH- | 11L     | ▼ >                       |         | 0 of 416 selected 🖉 |           |        |       |       |        |                     |
| Schedules      |      |     | CrsNo         | Flavour | Description               |         | Department          | Credit    | Weight | Level | Туре  | Year 🔻 | SchoolLevel         |
|                |      |     | IARH-11L      | L       | IB ARTS (HL) 11           |         | FinePerform         | nArts 4.0 | 0.0    | REG   | Class | 2014   | Secondary           |
| Details        |      |     | IARH-2AL      | L       | IB ARTS (HL) 12A          |         | FinePerform         | nArts 4.0 | 0.0    | REG   | Class | 2014   | Secondary           |
| Build          |      |     | IARH-2AR-S    | R-S     | IB VISUAL ARTS (HL) 12A ( | Sem)    | FinePerform         | nArts 4.0 | 0.0    | REG   | Class | 2014   | Secondary           |

### **Mass Update Transcript Definition**

- Once the school year has been filtered to only the historical course catalogue that needs a transcript definition, a mass update can be performed to update all records at once.
- In the Options menu, select Mass Update.
  - Use the Field drop-down menu to select **Transcript Definition**
  - Use the magnifying glass to select the appropriate transcript definition to apply to the historical course catalogue.
  - Click Update.

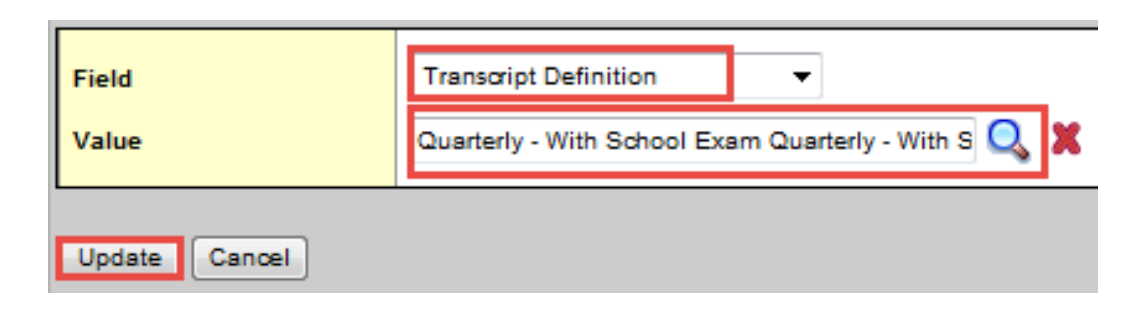

- Repeat the process for each historical year you may need to enter final marks for.
  For example, if a graduating student needed a course added for their Grade 10 year, then the years 2013 and 2014 would need to be done.
- The number of historical course catalogues available will depend on the year you began using BCeSIS.